## **CREER UN CAHIER MULTIMEDIA SUR PCN**

| CRÉER UN CAHIER                                                                                                    |
|----------------------------------------------------------------------------------------------------|
| Dans l'ENT PCN, cliquez sur l'icône <sup>Canier multim</sup> , puis sur                                                             |
| <ul> <li>Sur la page de couverture :</li> <li>écrivez dans le titre « »</li> <li>écrivez en sous-titre vos Nom et prénom</li> </ul> |
| - cliquez sur CHANGER L'IMAGE , puis sur CHARGER UN DOCUMENT . Après avoir choisi                                                   |
| votre image, cliquez sur ENREGISTRER .                                                                                              |
| Pour ajouter des pages, cliquez sur                                                                                                 |
| Т                                                                                                    |
| Pour ajouter du texte, cliquez sur l'icône .                                                                                        |
| Pour ajouter des images, cliquez sur                                                                                                |

Attention : indiquez la source de vos images, c'est à dire le nom du site sur lequel elles ont été publiées !

Pour ajouter une page, cliquez sur la flèche de droite sur le rebord du cahier.

| N'oubliez pas de clique                                                                                                    | ENREGISTRER<br>r sur !                                                                       |                                                           |                                                      |                                                                                                    |
|----------------------------------------------------------------------------------------------------|----------------------------------------------------------------------------------------------|-----------------------------------------------------------|------------------------------------------------------|----------------------------------------------------------------------------------------------------|
| Comme vous faites un<br>Dans la rubrique "cahie<br>cliquez sur <sup>PARTAGER</sup> .<br>Recherchez le nom de<br>Enfin, cliquez sur <sup>PAR</sup><br>Partager | seul cahier multimédia pa<br>er multimédia", cliquez su<br>votre binôme, puis coche<br>TAGER | ar binôme, <b>il</b><br>ar votre cahie<br>ez toute les ca | <b>faut d'abor</b><br>er, puis dans<br>uses (consult | rd le partager avec votre camarade.<br>la barre orange en bas de l'écran,<br>ter, contribuer, gérer) |
|                                                                                                    | Consulter                                                                                    | Contribuer                                                | Gérer                                                |                                                                                                    |
| -                                                                                                    | $\sim$                                                                                       | $\sim$                                                    | $\sim$                                               |                                                                                                    |
| Recherci<br>Ex : Sabine,                                                                                                    | n <b>er des utilisateurs, des group</b><br>Dupont, Enseignants de l'école                    | es et mes favor                                           | is de partage                                        | 0                                                                                                    |

**UNIQUEMENT LORSQUE VOTRE CAHIER EST TERMINE** : le partager avec les professeurs Rechercher les noms Manent, Cordary, Lanoë et Védère puis cocher toutes les cases (consulter, contribuer et gérer).

Enfin, cliquez sur PARTAGER

## <u>CRITERES DE REUSSITE POUR LA REALISATION DE VOTRE CAHIER MULTIMEDIA</u> <u>SUR LA FORÊT</u>

## **NOTATION** sur 20 : Deux points par ligne

| Cahier comportant la page de garde et 6 pages                                                  |  |
|------------------------------------------------------------------------------------------------|--|
| Présence d'une illustration sourcée par page                                                   |  |
| Textes courts et scientifiquement corrects                                                     |  |
| Citation des sources documentaires et d'images<br>(en dernière page)                           |  |
| Belle présentation                                                                             |  |
| Introduction (Type de zone climatique avec T°,<br>humidité, altitude, latitude et type de sol) |  |
| I) Les différentes essences d'arbres et leur<br>particularités                                 |  |
| II) Les animaux typiques de la forêt et leurs<br>rôles                                         |  |
| III) Les différents usages de la forêt                                                         |  |
| Conclusion : Les menaces qui pèsent sur la forêt et les solutions pour la préserver            |  |